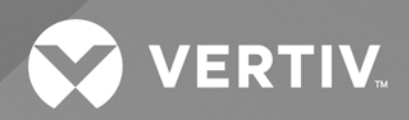

# Liebert<sup>®</sup> PSI5 Lithium-Ion

Installer/User Guide 3 kVA, 120 V Lithium-Ion The information contained in this document is subject to change without notice and may not be suitable for all applications. While every precaution has been taken to ensure the accuracy and completeness of this document, Vertiv assumes no responsibility and disclaims all liability for damages resulting from use of this information or for any errors or omissions. Refer to other local practices or building codes as applicable for the correct methods, tools, and materials to be used in performing procedures not specifically described in this document.

The products covered by this instruction manual are manufactured and/or sold by Vertiv. This document is the property of Vertiv and contains confidential and proprietary information owned by Vertiv. Any copying, use or disclosure of it without the written permission of Vertiv is strictly prohibited.

Names of companies and products are trademarks or registered trademarks of the respective companies. Any questions regarding usage of trademark names should be directed to the original manufacturer.

#### **Technical Support Site**

If you encounter any installation or operational issues with your product, check the pertinent section of this manual to see if the issue can be resolved by following outlined procedures.

Visit <u>https://www.vertiv.com/en-us/support/</u> or see Appendix A for additional assistance for your nearest local tech support contact.

# **TABLE OF CONTENTS**

| 1 Important Safety Instructions                        | 1    |
|--------------------------------------------------------|------|
| 2 Vertiv™ Liebert® PSI5 Lithium-Ion Description        | 3    |
| 2.1 Available Model                                    | 3    |
| 2.2 Front Panel                                        | 3    |
| 2.3 Rear Panel                                         | 4    |
| 2.4 UPS States and Operating Modes                     | 5    |
| 2.4.1 Standby Mode                                     | 5    |
| 2.4.2 On/Normal Mode                                   | 5    |
| 2.4.3 On/Automatic Voltage Regulation (AVR)/Boost Mode | 5    |
| 2.4.4 On/Automatic Voltage Regulation (AVR)/Buck Mode  | 5    |
| 2.4.5 On/Battery Mode                                  | 5    |
| 2.4.6 Fault Mode                                       | 5    |
| 2.4.7 Battery Self Test Mode                           | 5    |
| 3 Installation                                         | 7    |
| 3.1 What's Included                                    | 7    |
| 3.2 Unpacking and Inspection                           | 7    |
| 3.3 Pre-installation Preparation                       | 7    |
| 3.3.1 Installation Environment                         | 7    |
| 3.3.2 Installation Clearances                          | 7    |
| 3.4 Installing the UPS                                 | 8    |
| 3.5 Connecting Loads                                   | 8    |
| 3.6 Network Communication Card Connection (Optional)   | 8    |
| 3.7 USB Communication Connection (Optional)            | 8    |
| 3.8 UPS Management Software (Optional)                 | 8    |
| 3.9 Network Protection Connection (Optional)           | 9    |
| 3.10 Emergency Power-Off (EPO) Connection (Optional)   | 9    |
| 3.11 Connecting AC Input                               | 9    |
| 4 Operations                                           | 11   |
| 4.1 Controls                                           | 11   |
| 4.2 LCD Menu and Screens                               | 12   |
| 4.2.1 Start Up Guidance                                | 12   |
| 4.2.2 Default Screen and Flow Screens                  | . 12 |
| 4.2.3 Main Menu Screen                                 | 14   |
| 4.2.4 Status Screen                                    | 15   |
| 4.2.5 Settings Submenu                                 | 17   |
| 4.2.6 Control Screen                                   | 22   |
| 4.2.7 Log Screen                                       | 23   |
| 4.2.8 About Screen                                     | 26   |
| 4.2.9 Maintenance screen                               | .27  |

ii

| 4.3 Editing Display and Operation Settings                                                                                                    |                      |
|----------------------------------------------------------------------------------------------------|----------------------|
| 4.3.1 Changing the Password                                                                                                    | 29                   |
| 5 Maintenance and Battery Replacement                                                                                                    | 31                   |
| 5.1 Precautions                                                                                                    | 31                   |
| 5.2 Replacing the UPS Batteries                                                                                                    |                      |
| 5.3 Battery Charging                                                                                                    |                      |
| 5.4 Checking UPS Operation                                                                                                    | 34                   |
| 5.5 Cleaning the UPS                                                                                                    | 34                   |
|                                                                                                    |                      |
| 6 Troubleshooting                                                                                                    |                      |
| 6.1 Symptoms that Require Troubleshooting                                                                                                    |                      |
| 6 Troubleshooting   6.1 Symptoms that Require Troubleshooting   6.2 Audible Alarm (Buzzer)                                                                                                    |                      |
| 6 Troubleshooting<br>6.1 Symptoms that Require Troubleshooting<br>6.2 Audible Alarm (Buzzer)<br>6.2.1 Faults                                                                                              |                      |
| 6 Troubleshooting   6.1 Symptoms that Require Troubleshooting   6.2 Audible Alarm (Buzzer)   6.2.1 Faults   6.3 Troubleshooting UPS Issues                                                                | 35<br>35<br>36<br>36 |
| 6 Troubleshooting<br>6.1 Symptoms that Require Troubleshooting<br>6.2 Audible Alarm (Buzzer)<br>6.2.1 Faults<br>6.3 Troubleshooting UPS Issues<br>7 Specifications                                        |                      |
| 6 Troubleshooting<br>6.1 Symptoms that Require Troubleshooting<br>6.2 Audible Alarm (Buzzer)<br>6.2.1 Faults<br>6.3 Troubleshooting UPS Issues<br>7 Specifications<br>7.1 Battery Run Times               |                      |
| 6 Troubleshooting<br>6.1 Symptoms that Require Troubleshooting<br>6.2 Audible Alarm (Buzzer)<br>6.2.1 Faults<br>6.3 Troubleshooting UPS Issues<br>7 Specifications<br>7.1 Battery Run Times<br>Appendices |                      |

# **1 Important Safety Instructions**

IMPORTANT! This manual contains important safety instructions that must be followed during the installation and maintenance of the UPS and batteries. Read this manual thoroughly and the safety and regulatory information, available at https://www.vertiv.com/ComplianceRegulatoryInfo, before attempting to install, connect to supply, or operate this UPS.

Vertiv™ Liebert® PSI5 Lithium-Ion Installer/User Guide

This page intentionally left blank

# 2 Vertiv<sup>™</sup> Liebert<sup>®</sup> PSI5 Lithium-Ion Description

The Liebert® PSI5 is a line-interactive UPS designed for IT applications such as network closets and small data centers. It is available in a 3U form factor. It provides reliable power protection for servers, critical nodes, network workstations, large network peripherals, network routers, bridges, hubs and other electronic equipment. The optional Liebert Network Communication Card makes advanced monitoring and control available.

# 2.1 Available Model

#### Table 2.1 Available Model

| MODEL NUMBER      | NOMINAL POWER RATING (120V INPUT) | BATTERY TYPE     | FORM FACTOR   |
|-------------------|-----------------------------------|------------------|---------------|
| PSI5-3000SRT120LI | 2880VA/ 2700W                     | LI (Lithium-Ion) | 3U Rack/Tower |

# 2.2 Front Panel

NOTE: For detailed descriptions of the LCD display. See Controls on page 11.

#### Figure 2.1 Controls and Display

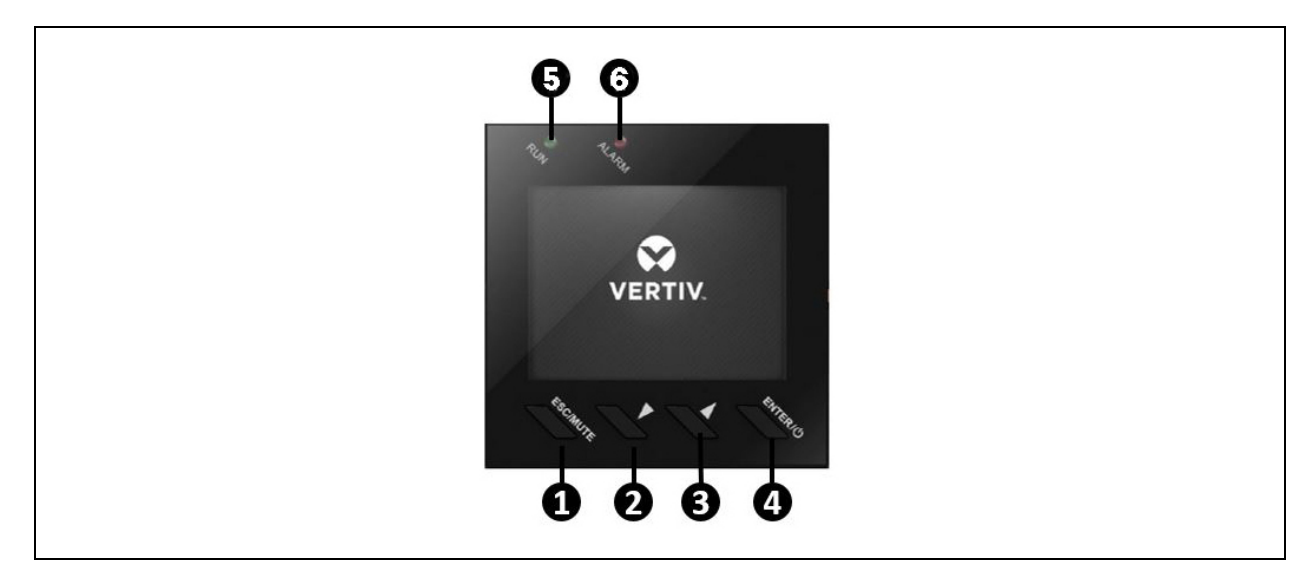

| ITEM | DESCRIPTION            |
|------|------------------------|
| 1    | ESC/MUTE button.       |
| 2    | DOWN/LEFT button.      |
| 3    | UP/RIGHT button.       |
| 4    | ENTER/ O button.       |
| 5    | RUN indicator (green). |
| 6    | ALARM indicator (red). |

# 2.3 Rear Panel

#### Figure 2.2 Rear Panel

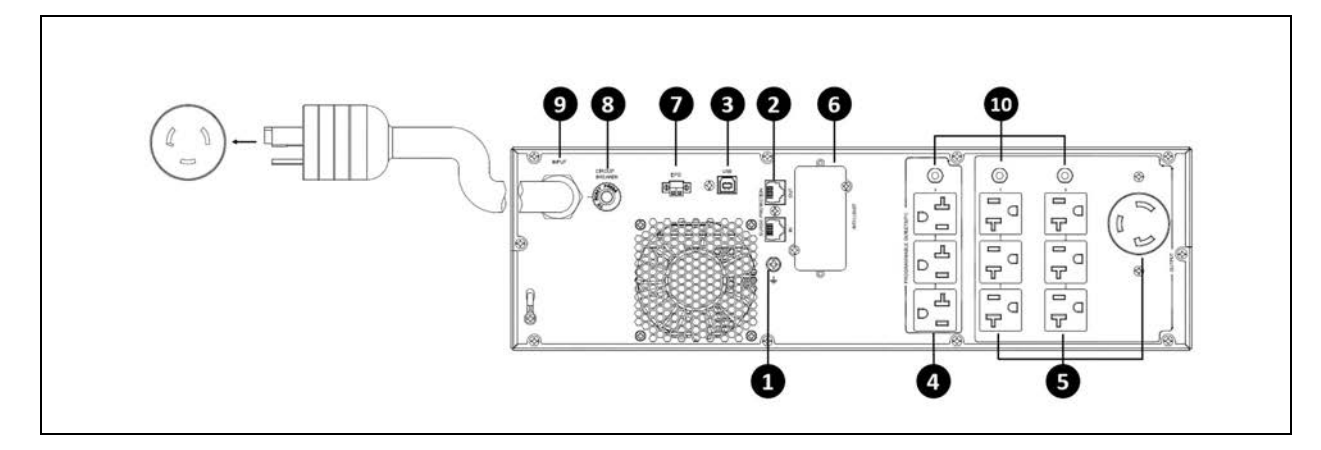

| ITEM | DESCRIPTION                                     | ITEM | DESCRIPTION                         |
|------|-------------------------------------------------|------|-------------------------------------|
| 1    | Ground screw                                    | 6    | SNMP IntelliSlot port               |
| 2    | Network/Fax/Modem surge protection input/output | 7    | Emergency Power Off (EPO) connector |
| 3    | USB communication port                          | 8    | Input circuit breaker               |
| 4    | Programmable receptacles                        | 9    | AC input                            |
| 5    | Non-programmable receptacles                    | 10   | Output circuit breakers             |

# 2.4 UPS States and Operating Modes

### 2.4.1 Standby Mode

The UPS input is plugged into a stable, nominal source, but the outlets are turned off. The internal batteries are charging.

### 2.4.2 On/Normal Mode

The UPS input is plugged into a stable, nominal source, and the outlets are turned on. The internal batteries are charging.

### 2.4.3 On/Automatic Voltage Regulation (AVR)/Boost Mode

The UPS input is plugged in, but the voltage source is somewhat low (brown-out). The UPS automatically corrects the low voltage and allows the outlets to be on with the normal, expected voltage. The internal batteries are charging.

### 2.4.4 On/Automatic Voltage Regulation (AVR)/Buck Mode

The UPS input is plugged in, but the voltage source is abnormally high. The UPS automatically corrects the high voltage and allows the outlets to be on with the normal, expected voltage. The internal batteries are charging.

### 2.4.5 On/Battery Mode

The UPS input is not plugged in, or the voltage source has become extremely low or high and unusable. The UPS automatically switches to the internal battery to provide normal, usable voltage to the outlets.

### 2.4.6 Fault Mode

An error or fault condition has occurred. The outlets are turned off.

### 2.4.7 Battery Self Test Mode

The UPS will perform a battery self test during the following instances.

- At start-up turning the UPS on.
- Automatically every 8 weeks as a self-check.
- When selecting Start/Stop battery manual test under the Control submenu. During the battery self test the load remains protected.

Vertiv™ Liebert® PSI5 Lithium-Ion Installer/User Guide

This page intentionally left blank

# **3 Installation**

### 3.1 What's Included

- Vertiv™ Liebert® PSI5 Lithium-Ion UPS
- Accessory bag including:
  - Quick installation guide
  - Safety and regulatory statements
  - USB type A to B cable
  - 4 x Tower feet extenders with 8 x tower feet screws (M4 x 8 mm)
- 2-Post rail kit box including:
  - Left and right rail set
  - 12 x Rail kit screws (#12-24 x ¾)
  - 8 x Washers (M6)
- 4 x Tower feet
- 2 x UPS rack ears with 8 x rack ear screws (M4 x 8 mm)

## 3.2 Unpacking and Inspection

Unpack the UPS and conduct the following checks:

- Inspect the UPS for shipping damage. If any shipping damage is found, report it to the carrier and your local dealer or your Vertiv representative immediately.
- Check the accessories included in packaging list. If there is any discrepancy, contact your local dealer or your Vertiv representative immediately.

# 3.3 Pre-installation Preparation

### 3.3.1 Installation Environment

Unpack the UPS and conduct the following checks:

- Install the UPS indoors in a controlled environment, where it cannot be accidentally turned off. The installation environment should meet the specifications listed in Specifications.
- Confirm the UPS is installed in an area with unrestricted air-flow around the unit, away from water, flammable liquids, gases, corrosives, and conductive contaminants. Avoid direct sunlight.
- The utility power outlet should be nearby and easily accessible.

#### NOTE: Operating the UPS in temperatures above 25° C reduces battery life.

### 3.3.2 Installation Clearances

Maintain at least 4 inches (100mm) clearance in the front and rear. Do not obstruct the air inlets on the front panel and rear panel. Blocking the air inlets reduces ventilation and heat dissipation, shortening the service life of the UPS.

# 3.4 Installing the UPS

See Vertiv<sup>™</sup> Liebert<sup>®</sup> PSI5 Short Depth 3kVA, 120V Lithium-Ion UPS Quick Installation Guide for rack and tower installation instructions.

# 3.5 Connecting Loads

The UPS has non-programmable and programmable outlets. Plug your critical equipment (such as computer, monitors, etc.) into the non-programmable outlets and your less-critical equipment into the programmable outlets.

# 3.6 Network Communication Card Connection (Optional)

Advanced monitoring and simple control of the Vertiv Liebert® PSI5 can be done with the use of a Vertiv Liebert IntelliSlot Unity Communications card. Visit www.vertiv.com/intellislot for additional information.

To install the card:

8

- 1. Remove the two screws and protective cover on the rear-panel Network Communications Port.
- 2. Insert the card into the port and secure it with the screws. Refer to the documentation with the card or at the link above for cable connection and operation.

Vertiv Power Insight may be used with a network communication card to help improve efficiency, protect valuable critical equipment and increases visibility of your UPSs. See UPS Management Software (Optional) below for more information.

# 3.7 USB Communication Connection (Optional)

Direct monitoring of the Liebert<sup>®</sup> PSI5 and unattended controlled shutdown of your computer in case of a power failure can be done using the Vertiv Power Assist software via the USB port. See Section UPS Management Software (Optional) for more information.

### 3.8 UPS Management Software (Optional)

Vertiv offers two UPS management software packages:

- 1. Vertiv Power Insight software provides UPS management and graceful unattended system shutdown in the event of an extended power outage. Power Insight requires a network card. Visit <u>www.vertiv.com/powerinsight</u> for a free download of the software and additional information.
- 2. Vertiv Power Assist is an easy to use management and shutdown software package. Power Assist connects locally to the UPS via a USB port. Visit <u>www.vertiv.com/powerassist</u> for a free download of the software and additional information.

# 3.9 Network Protection Connection (Optional)

Connect a network, fax, or modem to the network/fax/modem surge protection ports on the rear panel for protection from electrical surges to your computer or telephone network.

# 3.10 Emergency Power-Off (EPO) Connection (Optional)

To comply with national and local wiring codes and regulations, the EPO connector internally disconnects all power sources to equipment connected to the UPS output. The default operation is "active open" which means you must remove the factory installed jumper and connect to external contacts that are normally closed, but open during a power-off event. The logic may be reversed in the Settings. If you do not use the EPO connector, leave the factory-installed jumper in place and the default EPO settings in the Settings.

# 3.11 Connecting AC Input

Ensure that all the loads are first powered off. Connect to an input-power supply/wall outlet that is properly protected by a circuit breaker in accordance with national and local electrical codes. The input receptacle must be grounded. We recommend installing an upstream circuit breaker of the same series as the input circuit breaker of the Vertiv<sup>™</sup> Liebert<sup>®</sup> PSI5.

Table 3.1 below lists the specifications of the input circuit breaker on the rear panel by UPS model.

#### Table 3.1 Input circuit breaker specification

| Model             | Rated Circuit Breaker |
|-------------------|-----------------------|
| PSI5-3000SRT120LI | 30 A                  |

NOTE: While every precaution has been taken to ensure that the battery is in good condition, we recommend allowing the UPS to be plugged into AC input and to charge the battery for at least 2 hours prior to providing back-up time protection for any utility-power abnormality.

Vertiv™ Liebert® PSI5 Lithium-Ion Installer/User Guide

This page intentionally left blank

# **4** Operations

### 4.1 Controls

Figure 4.1 Display and Buttons on the front panel

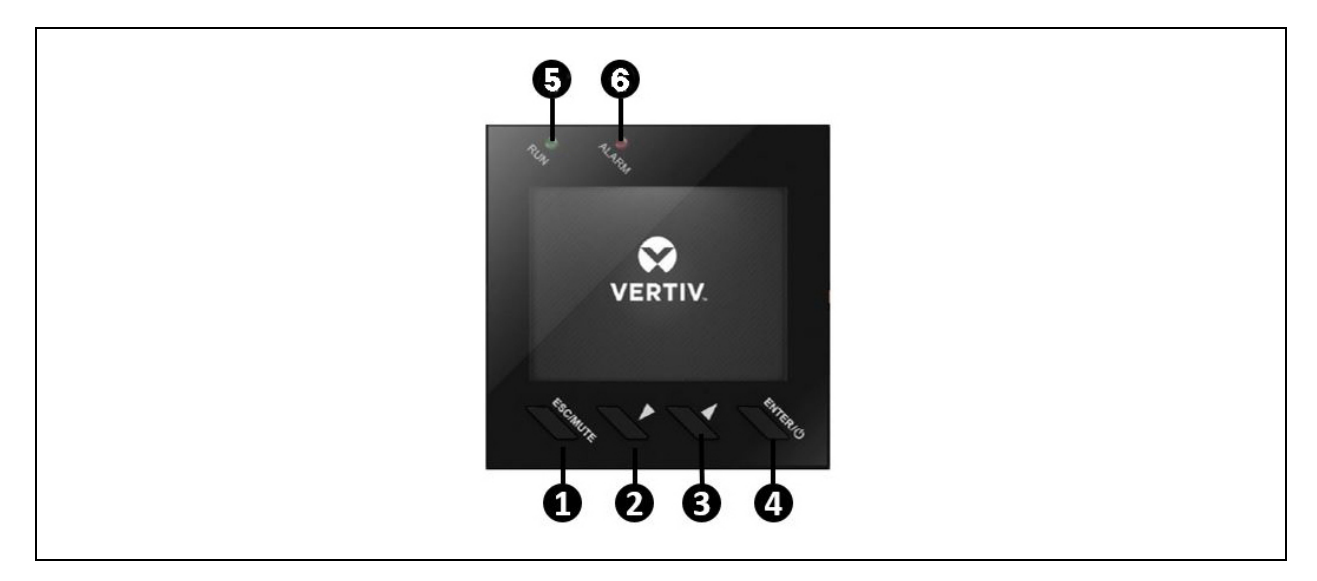

#### Table 4.1 Control-button descriptions

| ITEM                     | FUNCTION               | DESCRIPTION                                                                                                    |
|--------------------------|------------------------|----------------------------------------------------------------------------------------------------|
| 1                        | ESC/MUTE               | Mute the alarm: Press and hold this button for at least 2 seconds to mute an active alarm.                                                                                                    |
| 1                        |                        | Esc Key: Press this button to exit from menu or cancel the setting.                                                                                                    |
| 2                        | DOWN/LEFT              | Press this button to select the lower or left item in the menu, next page in the screen, or decrease the number in the setting.                                                                                         |
| 3                        | UP/RIGHT               | Press this button to select the upper or right item in the menu, previous page in the screen, or increase the number in setting.                                                                                        |
| 4 ENTE                   | enter / Ø              | Enter: Press this button to enter the main menu from the flow screen, or use this button to select an item when not in the flow screen.                                                                                 |
|                          |                        | Turn on/off the UPS: Press this button for at least 3 seconds to turn the UPS on (with confirmation dialog if not a cold start) when the UPS is off, or turn the UPS off (with confirmation dialog) when the UPS is on. |
| E DLIN indianter (groop) |                        | On: No fault or alarm                                                                                                    |
| 5                        | Kolv Indicator (green) | Off: A fault or alarm has occurred                                                                                                    |
|                          |                        | On: A fault has occurred                                                                                                    |
| 6                        | ALARM indicator (red)  | Blinking: An alarm has occurred                                                                                                    |
|                          |                        | Off: No fault or alarm                                                                                                    |

NOTE: Press any button quickly to wake the display.

# 4.2 LCD Menu and Screens

The LCD user interface lets you browse the UPS status, view operating parameters, customize settings, control operation, and view alarm/event history. Use the control buttons to navigate through the menu, and view statuses or select settings in the screens.

### 4.2.1 Start Up Guidance

On first start up or after factory reset, the UPS will display Start Up Guidance screens allowing the user to set the system language, date, time, output voltage, and output frequency configurations.

#### To navigate the Start Up Guidance:

- 1. Use the arrow buttons to move the cursor between the Start Up settings, Previous, and Next selections.
- 2. To change a Start Up setting:
  - a. Navigate to the setting using the arrow buttons.
  - b. Press the Enter button to select the highlighted setting.
  - c. Use the arrow buttons to alternate between setting options.
  - d. Press the Enter button to select the setting option or press the ESC button to cancel.
- 3. To navigate to the previous or next page:
  - a. Navigate to the Previous or Next selections.
  - b. Press the Enter button to select Previous or Next.

### 4.2.2 Default Screen and Flow Screens

At start-up, the UPS executes a system test and displays the Vertiv logo screen for about 10 seconds.

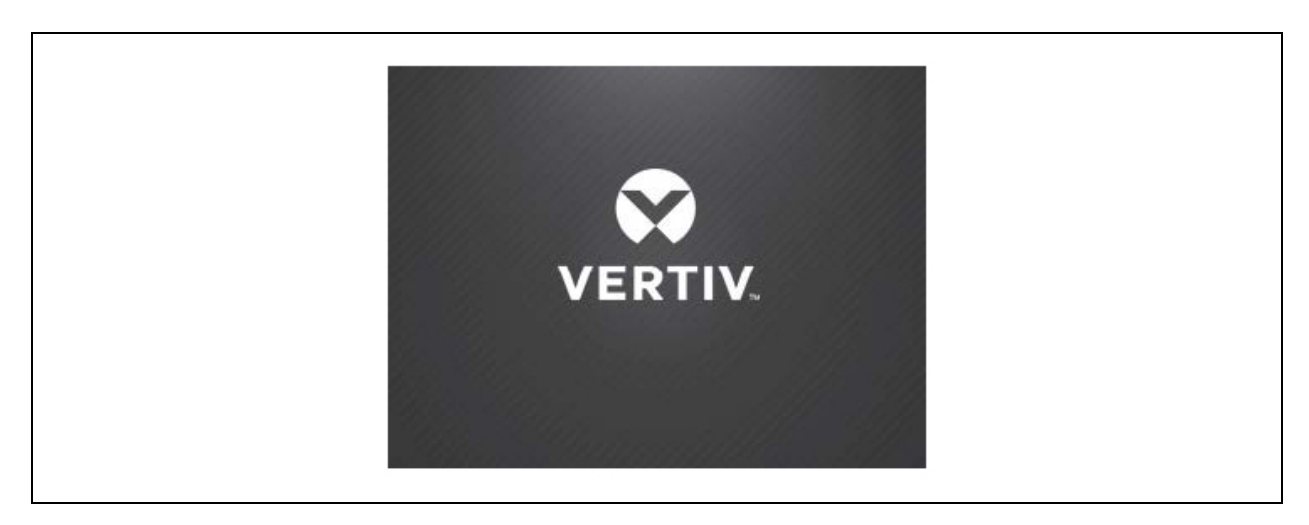

After the test completes, an overview screen shows status information, the active (green) power path, and the non-working power path (gray).

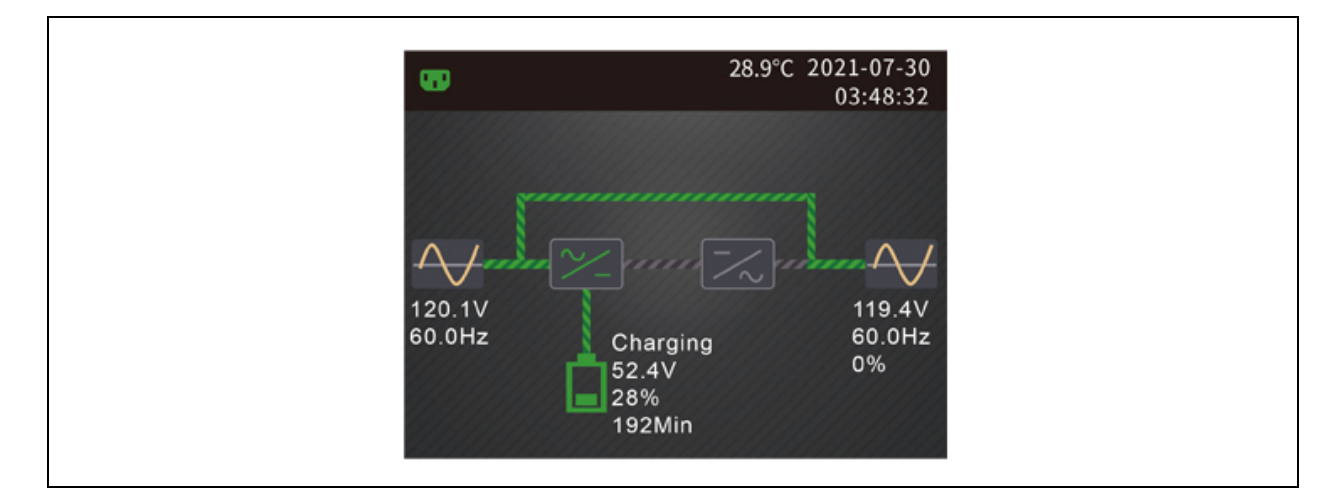

NOTE: While the UPS is operating, the LCD will dim and display a screen saver if there is no active alarm or user interaction for two minutes. After 5 minutes, the screen will turn off. Any button press will wake it. If an alarm or fault occurs or if any button is pressed, the UPS-flow screen displays.

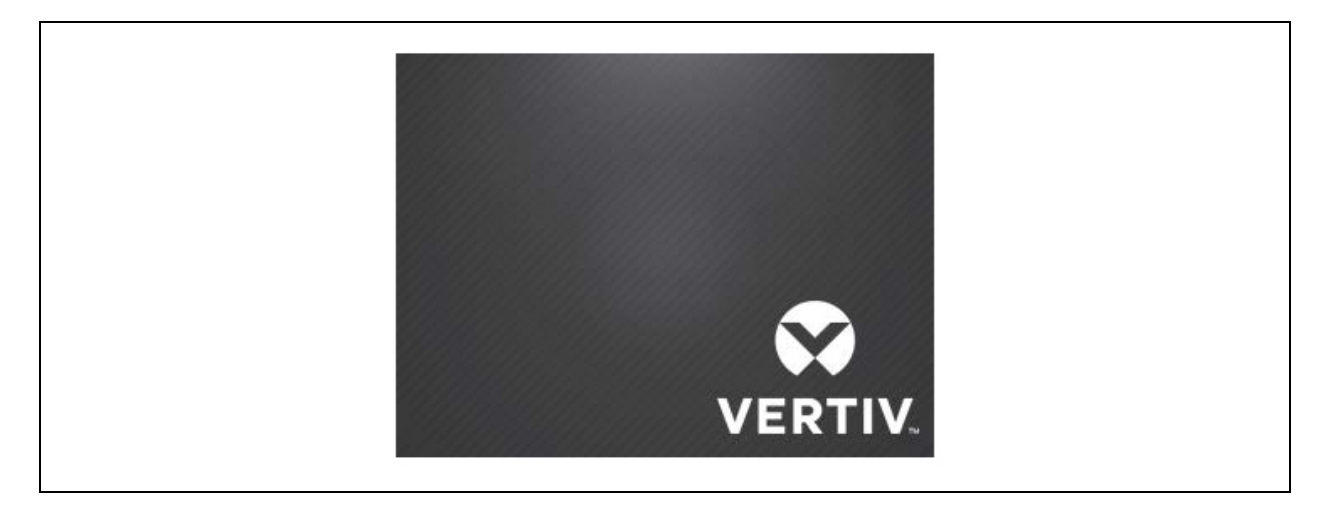

### 4.2.3 Main Menu Screen

To access the main menu, press **Enter** while at the flow screen. Use the arrow buttons to select the sub-menu options, and press **Enter** to open the sub menu. Press **ESC** to return to the flow screen.

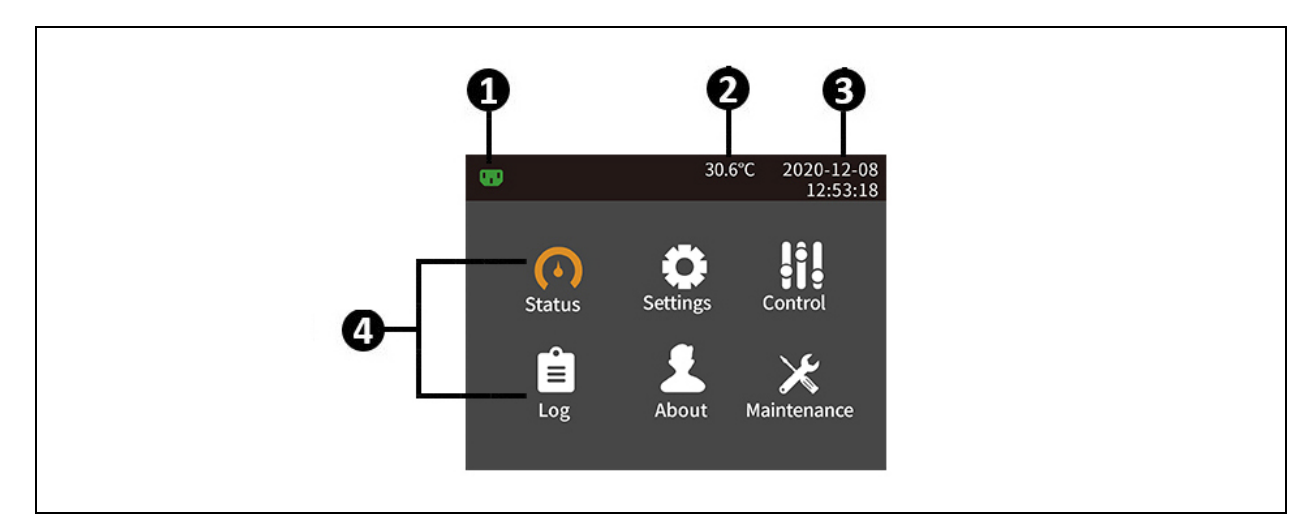

| ITEM | DESCRIPTION                                                                           |
|------|---------------------------------------------------------------------------------------|
| 1    | Programmable outlet indicator (green when on, gray when off)                          |
| 2    | Ambient temperature                                                                   |
| 3    | Date and time                                                                         |
| 4    | Status, Settings, Control, Log, About, Maintenance sub menus (see following sections) |

### 4.2.4 Status Screen

The status screen displays voltages, currents, frequencies, and parameters on individual tabs for input, battery, output, and load status.

#### To view the UPS status information:

- 1. At the main menu, select the Status icon, and press Enter.
- 2. Use the arrow buttons to move the cursor left/right and select a tab, then press **Enter** to display the status information for the selected tab.
- 3. Use the the arrow keys to move the cursor through status information for the selected tab. Press **ESC** to return to the tab selection. Press **ESC** again to return to the main menu.

#### **Input Status Options**

#### L-N voltage (V)

Line-neutral voltage of input power.

#### L-N current (A)

Line-neutral current of input power.

#### Frequency (Hz)

Frequency of input of input power.

#### Energy (kWh)

Input power.

#### Input blackout count

The number times that the input voltage was lost or dropped below 60 VAC (black out) Resets to 0 when UPS is powered down.

#### Input brownout count

The number of times that the input voltage was too low to support the load and the UPS was forced to switch to battery power (brown out) Resets to 0 when the UPS is powered down.

#### **Battery Status Options**

#### **Battery status**

Current battery state: charging, discharging, or full.

#### Battery voltage (V)

Voltage of battery power

#### Battery current (A)

Current of battery power

#### Backup time (Min)

Amount of back-up time remaining for battery

#### Remaining capacity (%)

Percent of battery capacity remaining

#### Discharge count

Number of discharges for the battery module

#### Total discharge time (Min)

Total number of minutes the battery has discharged

#### Battery running time (Day)

Number of days the batteries have been in operation

#### Battery replacement time

Date of last time battery was replaced

#### **Output Status Options**

#### L-N voltage (V)

Line-neutral voltage of output power

#### L-N Current (A)

Line-neutral current of output power

#### Frequency (Hz)

Frequency of output power

#### Energy (kWh)

Cumulative output power

#### Load Status Options

#### Sout (kVA)

Apparent output power to connected loads

#### Pout (kW)

Active output power to connected loads

#### Power factor

Power factor of output power

#### Load percent (%)

Percentage of recent power rated to output power

### 4.2.5 Settings Submenu

The settings screen consists of tabs that list UPS settings for configuration and adjusting parameters with tabs for:

- Input
- Output
- Battery
- Monitor
- System
- Outlet1 (Programmable Outlets)

#### NOTE: Do not change parameter settings or reset to factory defaults when powering-off the UPS.

#### To modify UPS settings:

- 1. At the main menu, select the Settings icon, and press Enter.
- 2. When prompted Enter the Settings password. Use the arrow buttons to increase the digit or change to the next digit. Press **Enter** when finished. The default Settings password is 111111 (six ones).
- 3. Use the arrow buttons to move the cursor left/right and select a tab. Then press **Enter** to navigate the option list for the selected tab.
- 4. Use the arrow buttons to move the cursor through the options. Press Enter to modify the selected option. Use the arrow buttons to change the setting. Press **Enter** to confirm the selection or **ESC** to cancel the selection.
- 5. Press ESC to exit from the option list and return to the tab selection. Press ESC again to return to the main menu.

#### NOTE: Parameter settings are password protected, for details see Editing Display and Operation Settings on page 27.

#### **Input Parameter Options**

#### Input Waveform sensitivity

Input waveform sensitivity setting.

- High (Default) (4 to 6 ms typical)
- Medium (6 to 8 ms typical)
- Low (8 to 10 ms typical)

#### **Output Parameter Options**

#### Voltage selection

Nominal voltage setting. Set the nominal system voltage to match the input voltage of the UPS

- 100 V
- 110 V
- 115 V
- 120 V (default)
- 125 V

#### Frequency selection

Selects the frequency of the output:

- Auto : Automatically detects frequency of utility/mains power and sets the nominal frequency to match (default)
- 50 Hz
- 60 Hz

#### **Battery Parameter Options**

#### Low battery time

Sounds an alarm when the selected amount of time remains for the UPS to operate in Battery mode.

• 2 - 30 minutes (default of 2 minutes)

#### Battery periodic test enable

The UPS can periodically self-test the battery every 8 weeks.

- Enable (default)
- Disable

#### Battery reminder(months)

Sets the length of time after the batteries are replaced to generate an alarm to remind the user to replace the batteries

- Disable (default)
- 1 72 months

#### Discharge protect time

Sets the maximum discharge time for the UPS. The default setting is the maximum, allowing the battery to fully discharge. This can be set lower to limit the amount of time the UPS will provide battery protection after which it will shut down. If the discharge time remaining on the battery is lower than the setting value, it will have no effect.

- Disable (default)
- 1-4320 minutes (default of 4320 minutes)

#### Temp compensation

When enabled, the UPS will adjust the charging voltage of the batteries based on temperature in order to preserve battery life. It will increase the voltage if the UPS is operating in a cold environment. It will decrease the voltage if the UPS is operating in a warm environment.

- Enable
- Disable (default)

#### Replace battery

Activates newly-installed battery packs after replacement and reset all battery statistics for new battery packs.

• Provides a confirmation window with Yes/No options to confirm replacement of batteries.

#### **Monitor Settings Options**

#### Language

Select display language. The options are:

- English (default)
- Français (French)
- Español (Spanish)

#### Date

Select the current date for the UPS display, YYYY-MM-DD

#### Time

Select the current time for the UPS display, HH:MM:SS

#### Audible alarm

If enabled, the UPS will beep when an alarm is generated. If disabled, it will be silent.

- Enable (default)
- Disable

#### Change settings password

Opens the dialog to change the password to access and update the UPS parameter settings.

#### **Display orientation**

Selects the orientation of the display for use in rack or tower configuration. Options are:

- Auto-rotate = Automatically rotates based on the detected orientation of the UPS (default).
- Horizontal = Screen rotated for rack use.
- Vertical = Screen rotated for tower use.

#### System Parameter Options

#### Auto restart

Allows the automatic restart of the UPS when input power is restored after a complete shutdown of the UPS system.

- Enable = The UPS will restart automatically when the input power is restored after a complete shut down (default)
- Disable = The UPS will not restart automatically and must be manually turned back on.

#### Auto restart delay

Length of time to elapse before an automatic restart after input power is restored

• 0 - 999 seconds (default 0 seconds)

#### Start with no battery

Allows the UPS to start when the battery has reached the end of discharge (EOD). This can be used to turn on the UPS and power the attached load without battery protection when utility power has been restored after the battery was fully depleted. It works in conjunction with the Auto restart setting above.

- Enable (with Auto restart enable) = The UPS will power the load with no user intervention when mains power returns after the battery has been fully depleted
- Enable (with Auto restart disabled) = The UPS will start up and allow the user to turn on the output when power returns after the battery has been fully depleted
- Disable = The UPS cannot start with a fully depleted battery (default)

#### Remote control

Allows the UPS to be controlled remotely via the Vertiv SNMP card.

- Enable (default)
- Disable

#### IT system compatibility

When this option is enabled, the "Input phase reversed" and "Input ground lost" alarms are disabled.

- Enable (default)
- Disable

#### N-G Output Bond in Battery Mode

When this option is enabled, the output Neutral is connected to Ground when UPS is in battery mode.

- Enable (default)
- Disable

#### EPO logic

Select the EPO function control logic. Options are:

- Active open = The UPS will activate the EPO function when Pin 1 and Pin 2 are open (default)
- Active close = The UPS will activate the EPO function when Pin 1 and Pin 2 are closed (shorted)

#### **Outlet1 (Programmable Outlets) Parameter Options**

#### Turn on/off outlet

Turns on or turns off the outlet based on the current state. Provides a confirmation window with Yes/No options to confirm turning on the outlet.

#### NOTE: This setting is only available when the UPS is on.

#### Turn on delay

Length of time before outlet turns on after UPS start-up.

• 0 - 30 minutes (default of 0 minutes)

#### Turn off when UPS overload on battery

When this option is enabled, the programmable outlet will turn off if the UPS is overloaded while in battery mode.

- Enable
- Disable (default)

#### Settings based on discharge time

Controls outlets based on amount of time the battery has discharged.

Threshold of turning off the outlet (min)

Length of time that the outlet is powered after the batteries begin to discharge. Select the checkbox to enable or disable (default) the option.

• 0 - 30 minutes (default of 5 minutes)

Turn on when power returns for (min)

Length of time after the mains input power returns before turning on the outlet. Select the checkbox to enable (default) or disable the option.

• 0 - 30 minutes (default of 0 minutes)

#### Settings based on backup time

Control outlets based on battery backup time remaining.

Threshold of turning off the outlet (min)

When the selected amount of time remains on battery mode, the outlet is turned off. Select the checkbox to enable or disable (default) the option.

• 0 - 30 minutes (default of 5 minutes)

Turn on when power returns for (min)

Length of time after the mains input power returns before turning on the outlet. Select the checkbox to enable or disable (default) the option.

• 0 - 30 minutes (default of 0 minutes)

#### Settings based on capacity

Control outlets based on battery capacity remaining.

Threshold of turning off the outlet (%)

When the selected percentage of capacity remains in battery mode, the outlet turns off. Select the checkbox to enable or disable (default) the option.

• 20 - 80% (default of 20%)

Turn on when power returns for (min)

Length of time after the mains input power returns before turning on the outlet. Select the checkbox to enable or disable (default) the option.

• 0 - 30 minutes (default of 0 minutes)

### 4.2.6 Control Screen

The Control screen offers UPS-control options.

To adjust the UPS controls:

- 1. At the main menu, select the Control icon, and press Enter.
- 2. Press Enter on the Control tab.
- 3. Use the arrow buttons to move the cursor through the options. Press Enter on the option to be modified.
- 4. Use the the arrow buttons to move through the options. Press Enter to select the option or **ESC** to cancel.
- 5. Press ESC to exit the option list and return to the tab selection Press ESC again to return to the main menu.

#### **Control Options**

#### Turn on/off

Opens the dialog to change operating modes.

#### Mute/Unmute audible alarm

Mute silences the current alarm until a new alarm is activated. Unmute un-silences the current alarm(s).

#### Start/Stop battery manual test

Starts the battery self test manually. If the manual self test is already running, stop the self test.

#### **Clear faults**

Clears displayed faults after the issue causing the fault is resolved.

#### Reset power statistics

Resets the the power statistics.

### 4.2.7 Log Screen

The Log Screen offers tabs that list the current alarms and the alarm/event history. **Table 4.2** below, describes the alarm messages you may see in the logs.

To view the logs:

- 1. At the main menu, select the Log icon, and press Enter.
- 2. Use the arrow buttons to move the cursor left/right and select a tab, then press **Enter** to display the log for the selected tab.
- 3. Use the arrow buttons to move the cursor though the log.
- 4. Press ESC to exit the log and return to the tab selection. Press ESC again to return to the main menu.

| Current History                              |     | Current History                                              | _     |
|----------------------------------------------|-----|--------------------------------------------------------------|-------|
| 00 Load on Inverter<br>• 01-12-2018 13:48:09 |     | 00 Fault Clear<br>• 01-12-2018 13:46:50                      |       |
| 00 Inverter Manual On<br>01-12-2018 13:47:10 |     | 01-12-2018 13:46:53<br>00 Fault Clear                        |       |
| 00 Fault Clear                               |     | 01-12-2018 13:46:10<br>01-12-2018 13:46:50                   |       |
| 01 No Battery<br>01-12-2018 13:43:05         | 1/1 | 00 Fault Clear<br>01-12-2018 13:46:06<br>01-12-2018 13:46:10 | 1/667 |

#### Table 4.2 Alarm Messages table

| Message                        | Description                                                                                                    |
|--------------------------------|----------------------------------------------------------------------------------------------------|
| Battery fault                  | Battery voltage is out of range or the charger is faulty. Contact Vertiv Technical Support.                                                                                                    |
| Battery low prewarning         | This alarm occurs when the battery approaches the EOD. After the pre-warning, the battery capacity allows two minutes discharge at full load. The user can set the time with the Low Battery Time setting in Battery settings from 2 min - 30 min, (2 min by default). This allows for any loads to be shut down before the system powers off if utility power cannot be restored. |
| Battery mode                   | The UPS operating in battery mode. The alarm will clear when utility power is restored.                                                                                                    |
| Battery overcharge             | The battery has been overcharged. Contact Vertiv Technical Support.                                                                                                    |
| Battery replacement<br>timeout | The system time is past the time set for the batteries to be replaced. If you have disabled the "Batt. note duration" or have no batteries installed, the alarm will not occur.                                                                                                    |
| Battery test fail              | The voltage of the battery was low when the periodic or manual self-test was run. Battery replacement is Recommended.                                                                                                    |
| Battery test started           | The battery periodic self-test or manual self-test has started. This will display in the log whenever the event occurs.                                                                                                    |
| Battery test stopped           | The battery periodic self-test or manual self-test has finished. This will display in the log whenever the event occurs.                                                                                                    |
| Battery to utility transition  | The UPS has transferred the load to the mains power from the battery. This will display in the log whenever the event occurs.                                                                                                    |
| Battery voltage abnormal       | The battery voltage exceeds the normal range. Check if the battery terminal voltage exceeds the normal range.                                                                                                    |
| Battery to utility transition  | The UPS has transferred the load to the mains power from the battery. This will display in the log whenever the event occurs.                                                                                                    |
| Battery voltage abnormal       | The battery voltage exceeds the normal range. Check if the battery terminal voltage exceeds the normal range.                                                                                                    |
| Charger fail pre-warning       | The charger does not have output.                                                                                                    |
| Charger fault                  | The charger output voltage is abnormal, and the charger is off. Contact Vertiv Technical Support.                                                                                                    |

#### Table 4.2 Alarm Messages table (continued)

| Message                             | Description                                                                                                    |  |  |
|-------------------------------------|----------------------------------------------------------------------------------------------------|--|--|
| Communication fail                  | Internal communication is abnormal. Check that the communication cables are connected correctly.                                                                                                    |  |  |
| Communication FW<br>Update          | Communication board firmware has been updated.                                                                                                    |  |  |
| DC bus abnormal                     | The inverter is off due to DC bus voltage out of acceptable range. The load will transfer to bypass if the bypass is available because the bus voltage is outside of the acceptable range.                                              |  |  |
| DC/DC fault                         | The discharger is faulty, because the bus voltage exceeds the range when the discharger starts. Contact Vertiv Technical Support.                                                                                                    |  |  |
| EEPROM fail                         | Parameter access failed in non volatile memory. Contact Vertiv Technical Support                                                                                                    |  |  |
| EOD turn off                        | The inverter is off due to End of Discharge (EOD). Check the mains power off state and recover the mains.                                                                                                    |  |  |
| EPO                                 | UPS shutdown occurred by the EPO terminal contacts. This will display in the log whenever the event occurs.                                                                                                    |  |  |
| Faults cleared                      | The faults have been cleared using Settings > Controls > Clear faults. This will display in the log whenever the event occurs.                                                                                                    |  |  |
| Input abnormal                      | The rectifier and charger are off due to the mains voltage and frequency exceeding normal range. Check that the rectifier input phase voltage and frequency exceed the normal range or that the mains has power-off                     |  |  |
| Input ground lost or phase reversed | Check that the protective earth (PE) line is well connected and that the alarm can be cleared at the display.                                                                                                    |  |  |
| Inverter fault                      | The inverter is turned off when the inverter output voltage or current exceed the ranges set. Contact Vertiv Technical Support.                                                                                                    |  |  |
| LCD module FW update                | Communication board firmware has been updated.                                                                                                    |  |  |
| Load off due to output short        | A short has occurred on the output. Check the output cables and for any equipment that may have shorted.                                                                                                    |  |  |
| Main FW update                      | Main UPS firmware has been updated                                                                                                    |  |  |
| Manual power- on                    | The system was turned on via the display panel. This will display in the log whenever the event occurs.                                                                                                    |  |  |
| Manual shutdown                     | The system was shut down via the display panel. This will display in the log whenever the event occurs.                                                                                                    |  |  |
| No battery                          | No battery detected. Check the battery and battery cable connection(s).                                                                                                    |  |  |
| Output off due to overload          | The output is off due to an overload of the UPS output.                                                                                                    |  |  |
| Output pending                      | Remote shutdown has been initiated, and the system will turn off shortly.                                                                                                    |  |  |
| Output short                        | The UPS shut down automatically because a short occurred on the output. Check the output cables and for any equipment that may have shorted.                                                                                            |  |  |
| Output overload                     | The UPS shut down automatically because of an overload at the UPS output.                                                                                                    |  |  |
| Overload pre-warning                | The UPS output is overloaded. Remove excess loads from the UPS output.                                                                                                    |  |  |
| Over temp pre-warning               | During the UPS operation, the system checks the heat sink temperature. The temperature may exceed the range soon, check if:   1. The ambient temperature is too high.   2. The UPS vents are obstructed.   3. A fan fault has occurred. |  |  |
| Password change                     | The settings password has been changed successfully. This will display in the log whenever the event occurs.                                                                                                    |  |  |
| Remote power- on                    | The UPS was powered on remotely. This will display in the log whenever the event occurs                                                                                                    |  |  |

#### Table 4.2 Alarm Messages table (continued)

| Message                         | Description                                                                                                    |  |  |  |
|---------------------------------|----------------------------------------------------------------------------------------------------|--|--|--|
| Remote shut- off                | The UPS was powered off remotely. This will display in the log whenever the event occurs                                                                      |  |  |  |
| Remote shutdown                 | Any mode shutdown was initiated by the dry contact input. This will display in the log whenever the event occurs.                                             |  |  |  |
| Restore factory defaults        | On the Maintenance page, "Restore Factory Defaults" has been set while the UPS is in the stand-by state. This will return settings to their factory settings. |  |  |  |
| Setting login                   | The settings menu was logged into. This will display in the log whenever the event occurs.                                                                    |  |  |  |
|                                 | The UPS shutdown because the heat sink temperature exceeds the setting range. If an overtemperature occurs, check if :                                        |  |  |  |
| Shutdown due to over            | 1. The ambient temperature is too high.                                                                                                    |  |  |  |
| temp                            | 2. The UPS vents are obstructed.                                                                                                    |  |  |  |
|                                 | 3. A fan fault has occurred.                                                                                                    |  |  |  |
|                                 | During the UPS operation, the system checks if the heat sink temperature exceeds the setting range. If an overtemperature                                     |  |  |  |
|                                 | occurs, check if :                                                                                                    |  |  |  |
| System over temp                | 1. The ambient temperature is too high.                                                                                                    |  |  |  |
|                                 | 2. The UPS vents are obstructed.                                                                                                    |  |  |  |
|                                 | 3. A fan fault has occurred.                                                                                                    |  |  |  |
| Turn on fail                    | Appears when proper conditions are not met to turn the UPS on. Check utility input, UPS settings, and for UPS faults.                                         |  |  |  |
| Turn on programmable<br>outlet  | The programmable outlets (Outlet1) have been turned on.                                                                                                    |  |  |  |
| Turn off programmable<br>outlet | The programmable outlets (Outlet1) have been turned off.                                                                                                    |  |  |  |

### 4.2.8 About Screen

The About screen offers tabs that list information about the product.

• Product tab - shows UPS identification information, firmware versions, and information about the communication card (when the card is installed).

To view the product and battery-age information:

- 1. At the main menu, select the About icon, and press Enter.
- 2. Use the arrow buttons to move the cursor left/right and select a tab, then press **Enter** to display the information for the selected tab.
- 3. Use the arrow buttons to move the cursor.
- 4. Press ESC to return to the tab selection. Press ESC again to return to the main menu.

#### **Product Information**

#### Product Type

UPS model name.

#### Serial number

UPS serial number.

#### Time since startup

Elapsed time since start-up of the UPS.

#### UPS FW version

Version of UPS firmware on the control board.

#### Communication FW version

Version of communication firmware on the communication board.

#### LCD module FW version

Version of LCD module firmware on the display panel.

#### Network

#### MAC address

Shows the MAC address of the SNMP card. This is only shown when the SNMP card is installed and setup.

#### IPv4 address

Shows the IPv4 address of the SNMP card. This is only shown when the SNMP card is installed and setup.

### 4.2.9 Maintenance screen

The Maintenance screen offers operation of restore factory default.

To restore factory default:

- 1. Put the UPS in standby mode.
- 2. At the main menu, select the Maintenance icon, and press Enter.
- 3. Use the arrow buttons to move the cursor to Restore factory defaults, then press Enter.
- 4. A prompt will appear to confirm the selection. Use the arrow buttons to select Yes and press Enter.

#### NOTE: The operation is password protected. The password is 12345.

#### Restore factory default

If the operation is successful a notification will display and the factory defaults will be restored.

# 4.3 Editing Display and Operation Settings

You may adjust the display settings and UPS configuration via the LCD. The display and operation settings are password protected. The default password is 111111 (six ones).

To enter the password:

- 1. Use the arrow buttons to increase the digits or move to the next digit.
- 2. Repeat to select each digit, and press Enter to submit the password.

#### Settings Prompts

While using the operation and display panel, prompts display to alert you to specific conditions or require confirmation of commands or settings. Following table lists the prompts and their meaning.

#### Table 4.3 Display Prompts and Meanings

| PROMPT                                             | MEANING                                                                                                    |  |
|----------------------------------------------------|----------------------------------------------------------------------------------------------------|--|
| Cannot set this online, please shut<br>down output | Appears when changing important output settings (output voltage, output frequency.).                         |  |
| Password for maintenance                           | Appears when entering Maintenance page                                                                       |  |
| Password for settings                              | Appears when entering Settings page                                                                          |  |
| Password is correct                                | Appears when the Settings password is input correctly.                                                       |  |
| Incorrect password, please input again             | Appears when the Settings password is input incorrectly.                                                     |  |
| Input new password                                 | Appears when the attempting to change the Setting password.                                                  |  |
| Confirm new password                               | Appears when the attempting to change the Setting password.                                                  |  |
| Password changed OK                                | Appears upon successful change of the Settings password.                                                     |  |
| Fail to change password, please try again          | Appears when attempting to change the Settings password but the new and confirmation passwords do not match. |  |
| Operation failed, condition is not met             | Appears when attempting to execute an operation for which the required conditions are not met.               |  |

#### Table 4.3 Display Prompts and Meanings (continued)

| PROMPT                                    | MEANING                                                                                                    |  |
|-------------------------------------------|----------------------------------------------------------------------------------------------------|--|
| Turn on failed, condition is not met      | Appears when proper conditions are not met for UPS power-on. Applies when using the power button or when selecting Turn on/off in the Control page. |  |
| Turn on UPS?                              | Appears when selecting Turn on in the Control page.                                                                                                 |  |
| Turn off UPS?                             | Appears when selecting Turn off in the Control page.                                                                                                |  |
| Mute audible alarm?                       | Appears when selecting Mute audible alarm in the Control page.                                                                                      |  |
| Unmute audible alarm?                     | Appears when selecting Unmute audible alarm in the Control page.                                                                                    |  |
| Start battery manual test?                | Appears when selecting Start battery manual test in the Control page.                                                                               |  |
| Stop battery manual test?                 | Appears when selecting Stop battery manual test in the Control page.                                                                                |  |
| Clear faults?                             | Appears when selecting Clear faults in the Control page.                                                                                            |  |
| Reset power statistics?                   | Appears when selecting Reset power statistics in the Control page                                                                                   |  |
| New alarm present                         | Appears when new alarm occurs.                                                                                                    |  |
| Operation Suceeded!                       | Appears when setting change has succeeded.                                                                                                    |  |
| Restore factory defaults?                 | Appears when Restore factory defaults is selected in the Maintenance page.                                                                          |  |
| Reset all battery statistics?             | Appears when selecting Replace battery in the Battery tab of the Settings page                                                                      |  |
| This item can only be set in standby mode | Appears when selecting Restore factory defaults in the Maintenance page. Applies when the UPS is not in standby mode.                               |  |
| Turn on outlet?                           | Appears when Turn on outlet is seleted in the Outlet1 tab of the Settings page.                                                                     |  |
| Turn off outlet?                          | Appears when Turn off outlet is seleted in the Outlet1 tab of the Settings page.                                                                    |  |

### 4.3.1 Changing the Password

The default password is 111111 (six ones). You must use the current password to change the password.

- 1. At the main menu, select the Settings icon, and press Enter.
- 2. At the password prompt, use the up-arrow to select the first digit, press the down-arrow to move to the next digit, repeat for each digit, then press **Enter** to access the settings.
- 3. Use the arrow buttons to select the Monitor tab, then press Enter.
- 4. Use the down arrow to highlight Change Settings Password, press **Enter**, and re-enter the current password. The Input new password dialog opens, see below.
- 5. Enter the new password, then confirm the new password. A confirmation dialog opens to indicate a successful password change.
- 6. Press **ESC** to return to the settings or main menu.

#### Figure 4.2 New and Confirm Password dialogs

| Input              | Input                |
|--------------------|----------------------|
| Input new password | Confirm new password |
| 0*****             | 0****                |
| OK                 | OK                   |
|                    |                      |

Vertiv™ Liebert® PSI5 Lithium-Ion Installer/User Guide

This page intentionally left blank

# **5 Maintenance and Battery Replacement**

### **5.1 Precautions**

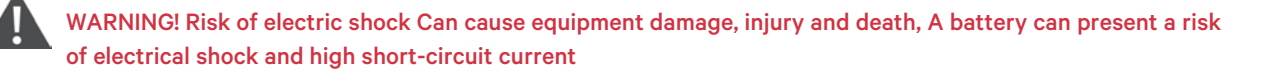

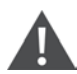

WARNING! Risk of electric shock Can cause injury or death. Hazardous mains and/or battery voltage exists behind the protective cover No user accessible parts are located behind the protective covers that require a tool for removal. Only qualified service personnel are authorized to remove such covers. If maintenance for rack is needed, notice that the neutral line is live.

Although the Vertiv<sup>™</sup> Liebert<sup>®</sup> PSI5 is designed and manufactured to ensure personal safety, improper use can result in electrical shock or fire. To ensure safety, observe the following precautions while working on batteries:

- Remove watches, rings and other metal objects.
- Use tools with insulated handles
- Wear rubber gloves and boots.
- Do not lay tools or metal parts on top of batteries.
- If the battery kit is damaged in any way or shows signs of leakage, contact your Vertiv representative immediately.
- Handle, transport, and recycle batteries in accordance with local regulations.
- Determine if the battery is inadvertently grounded. If it is inadvertently ground, remove the source of the ground. Contact with any part of a grounded battery can result in electrical shock. The likelihood of such shock will be reduced if grounds are removed during installation and maintenance.

# 5.2 Replacing the UPS Batteries

IMPORTANT! Before you proceed, please review the battery safety precautions available at https://www.vertiv. com/ComplianceRegulatoryInfo.

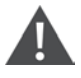

WARNING! Risk of electric shock and explosion can cause equipment damage, injury and death. Do not dispose of the battery in a fire. The battery may explode.

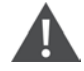

WARNING! Risk of electric shock. Can cause equipment damage, injury and death. A battery can present a risk of electrical shock and high short- circuit current.

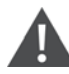

WARNING! Risk of explosion. Can cause equipment damage, injury and death. A battery can explode if the battery is replaced by an incorrect type. Dispose of used batteries according to the instructions included with the battery-pack.

You may safely replace the internal battery pack. See the Specifications on page 37, for the part number of the replacement battery for your UPS model number.

NOTE: Replace the battery with the same type and number as originally installed. See the Internal Battery in **Table 7.1** on page 37. Specifications on page 37 for internal battery details.

NOTE: The internal battery pack is hot-swappable. However, caution should be exercised because during this procedure the load is unprotected from disturbances and power outages. Do not replace the battery while the UPS is operating in Battery Mode. This will result in a loss of output power and will drop the connected load.

To replace the batteries on the PSI5-3000SRT120LI:

- 1. Remove the front bezel by pulling firmly until the snaps release.
- 2. Disconnect the battery connector by squeezing the ends and gently pulling the two pieces apart.
- 3. Remove the four screws holding the metal battery cover plate. Pull the battery kit out.
- 4. Orient the connector and the new battery in the same way as the original battery, then slide them into the UPS. Reinstall the metal plate and secure with the four screws removed in step 3.
- 5. Reconnect the battery connectors. Snap the front bezel back on.
- 6. Navigate through the menu to Settings > Battery > Replace Battery and confirm battery replacement.

#### NOTE: Default Settings password is 111111

7. Properly dispose of old batteries at an appropriate recycling center or return them to Vertiv in the packing material for the replacement batteries.

#### Figure 5.1 Removing the battery box from the PSI5-3000SRT120LI to replace batteries

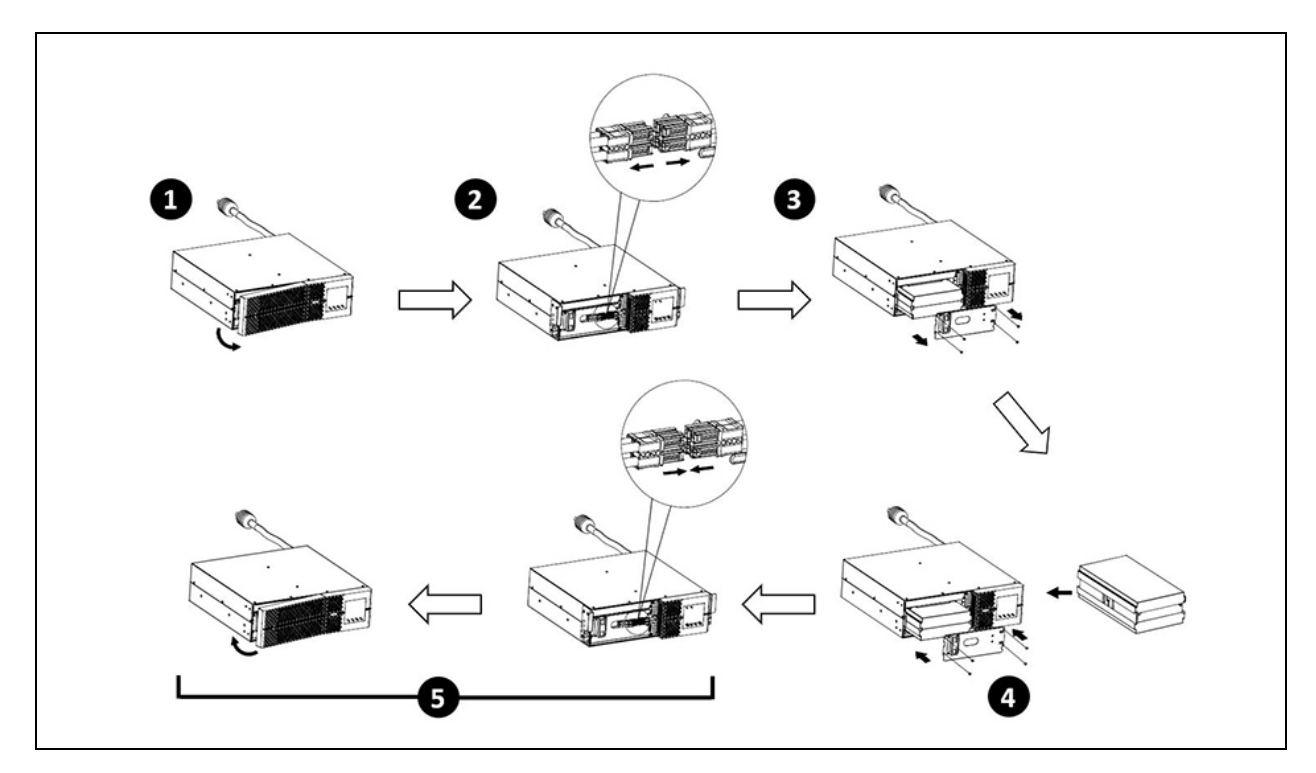

| ITEM | DESCRIPTION                                                                                                    |
|------|----------------------------------------------------------------------------------------------------|
| 1    | Remove the front panel from the UPS.                                                                                                    |
| 2    | Disconnect the battery connector by squeezing the ends and pulling the two pieces apart.                                                                                                    |
| 3    | Remove the four screws holding the metal battery cover plate. Pull the battery kit out.                                                                                                    |
| 4    | Orient the connector and the new battery in the same way as the original battery, then slide them into the UPS. Reinstall the metal battery cover. and secure with the four screws removed in step 3. |
| 5    | Reconnect the battery connectors. Snap the front bezel back on.                                                                                                    |

# 5.3 Battery Charging

The batteries are LiFePO4 type lithium-ion batteries. They should be kept charged to retain their design life. The PSI5 charges the batteries continuously when it is connected to input power. If the Vertiv<sup>™</sup> Liebert<sup>®</sup> PSI5 Lithium-Ion Installer/User Guide will be stored for a long time, Vertiv recommends connecting the UPS to input power every 4 to 6 months for at least 2 hours to ensure recharge of the batteries.

The lithium-ion batteries used in the Liebert<sup>®</sup> PSI5 Lithium-Ion series, as well as all Vertiv Lithium-Ion UPSs, contain a Battery Management System (BMS) that self-monitors the safety of the lithium-ion batteries in real-time. This is an agency tested and certified requirement now eliminating the industry wide safety risk known with previous lithium-ion batteries.

# 5.4 Checking UPS Operation

#### NOTE: Operation-check procedures may interrupt power supply to the connected load.

We recommend checking the UPS operation once every 6 months. Ensure that output power loss to the connected load will not cause data loss or other errors before conducting the check.

- 1. Press the Enter button to check the indicators and display function.
- 2. Check for alarm or fault indicators on the operation/display panel.
- 3. Make sure that there are no audible or silenced alarms. Select the Log and look at the Current tab for current alarms and faults. Select the History tab for alarm and fault history. See Log Screen for more details.
- 4. Check the flow screen to see if batteries are discharging (operating in Battery mode) while utility power is normal. If so, contact Vertiv Technical Support.

# 5.5 Cleaning the UPS

WARNING! Risk of electric shock. Can cause injury or death. Disconnect all local and remote electric power supplies before working with the UPS. Ensure that the unit is shut down and power has been disconnected before beginning any maintenance.

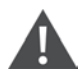

WARNING! Risk of electric shock. Can cause injury or death. Hazardous mains and/or battery voltage exists behind the protective cover. No user accessible parts are located behind the protective covers that require a tool for removal. Only qualified service personnel are authorized to remove such covers. If maintenance for rack is needed, notice that the neutral line is live.

The UPS requires no internal cleaning. If the outside of the UPS becomes dusty, wipe with a dry cloth. Do not use liquid or aerosol cleaners. Do not insert any objects into the ventilation holes or other openings in the UPS.

# 6 Troubleshooting

This section indicates various UPS symptoms you may encounter and provides a troubleshooting guide in the event the UPS develops a problem. Use the following information to determine whether external factors caused the problem and how to remedy the situation.

### 6.1 Symptoms that Require Troubleshooting

The following symptoms indicate the UPS is malfunctioning:

- The relative indicators illuminate, indicating the UPS has detected a problem.
- An alarm buzzer sounds, alerting the user that the UPS requires attention.

### 6.2 Audible Alarm (Buzzer)

An audible alarm accompanies various events during UPS operations. **Table 6.1** below, describes the sounds and their meaning. To silence an alarm, press and hold the ESC/MUTE button for at least 2 seconds.

#### Table 6.1 Audible Alarm

| Alarm source                        | Alarm                     |
|-------------------------------------|---------------------------|
| UPS Fault                           | Continuously sounding     |
| Battery Mode                        | Sounding every 10 seconds |
| Battery low pre-warning             | Sounding every 2 seconds  |
| Overload pre-warning                | Sounding every second     |
| No battery                          | Sounding every 2 seconds  |
| Battery overcharge                  | Sounding every 2 seconds  |
| Input ground lost or phase reversed | Sounding every 2 seconds  |
| EPO                                 | Sounding every 2 seconds  |
| Over temp pre-warning               | Sounding every 2 seconds  |
| Charger fail pre-warning            | Sounding every 2 seconds  |
| Battery fault                       | Sounding every 2 seconds  |
| Battery replacement timeout         | Sounding every 2 seconds  |
| EEPROM fail                         | Sounding every 2 seconds  |

NOTE: When an alarm is indicated, an alarm message is logged. **Table 4.2** on page 23, describes the alarm messages you may see.

### 6.2.1 Faults

When a fault is indicated, the display panel lists the fault. These faults are described in Table 6.2 below.

#### Table 6.2 Faults

| Fault                         | Cause                                                                                                    |  |
|-------------------------------|----------------------------------------------------------------------------------------------------|--|
| DC/DC fault                   | The DC bus voltage exceeds the acceptable range.                                                            |  |
| DC bus abnormal               | The inverter is off because the DC bus voltage is abnormal                                                  |  |
| Inverter fault                | The inverter is off when the inverter output voltage and current exceed the acceptable range.               |  |
| Inverter output short circuit | The inverter has a short circuit.                                                                           |  |
| Battery voltage abnormal      | The battery voltage exceeds the normal range.                                                               |  |
| Over temp                     | The internal heat sink temperature or ambient temperature exceeds the setting range, and the output is off. |  |
| Overload                      | The UPS output is overloaded                                                                                |  |
| Charger failure               | The charger does not have output and battery voltage is low                                                 |  |

# 6.3 Troubleshooting UPS Issues

In the event of an issue with the UPS, refer to **Table 6.3** below, to determine the cause and solution. If the fault persists, contact Vertiv Technical Support. Visit https://www.vertiv.com/en-us/support/ or see Technical Support on page 41for contact information.

When reporting a UPS issue to Vertiv, include the UPS model and serial number. These are located in several places for your ease of location:

- On the top panel (rack mount orientation) /the left side (tower orientation)
- The rear panel
- On the front of the unit behind the front plastic bezel
- On the LCD select Main Menu > About

#### Table 6.3 Troubleshooting

| Problem                                | Cause                                                      | Solution                                                                                                    |
|----------------------------------------|------------------------------------------------------------|----------------------------------------------------------------------------------------------------|
| UPS fails to start                     | UPS is short circuited or overloaded                       | Ensure the UPS is off. Disconnect all loads and ensure nothing is lodged in output receptacles.<br>Ensure loads are not defective or shorted internally.                                                                                                    |
|                                        | Batteries are not charged<br>enough or not connected       | Check to ensure the internal battery is connected. If it is not, make the connection and try to start the unit. If the battery is connected, leave the UPS connected to input power for at least 2 hours to recharge the batteries, then try to start the unit. |
| UPS has reduced<br>battery backup time | Batteries are not fully charged                            | Keep the UPS plugged in continuously at least 24 hours to recharge batteries.                                                                                                    |
|                                        | UPS is overloaded                                          | Check load level indicator and reduce the load on the UPS.                                                                                                    |
|                                        | Batteries may not be able to hold a full charge due to age | Replace the batteries. Contact your Vertiv representative or Vertiv Technical Support for a replacement battery kit.                                                                                                    |

# 7 Specifications

### Table 7.1 Specifications, PSI5-3000SRT120LI

| MODEL                                           | PSI5-3000SRT120LI                                |  |  |
|-------------------------------------------------|--------------------------------------------------|--|--|
| Power Rating                                    |                                                  |  |  |
| 125 VAC Input                                   | 3000 VA / 2700 W, 24 A                           |  |  |
| 120 VAC Input                                   | 2880 VA / 2700 W, 24 A                           |  |  |
| 115 VAC Input                                   | 2760 VA / 2700 W, 24 A                           |  |  |
| 110 VAC Input                                   | 2550 VA / 2295 W, 23.2 A                         |  |  |
| 100 VAC Input                                   | 2400 VA / 2295 W, 24 A                           |  |  |
| Weight                                          |                                                  |  |  |
| Unit Weight lb. (kg)                            | 56.0 (25.4)                                      |  |  |
| Shipping Weight Ib. (kg)                        | 67.9 (30.8)                                      |  |  |
| Dimensions                                      |                                                  |  |  |
| Unit Dimensions W x D x H in. (mm)              | 17.2 x 16.9 x 5.1 (438 x 430 x 130.6)            |  |  |
| Shipping Dimensions, W x D x H in. (mm)         | 22.4 x 24.4 x 11.1 (570 x 620 x 282)             |  |  |
| Input                                           |                                                  |  |  |
| Voltage Input Range (with battery operation)    | 0 to 150 VAC                                     |  |  |
| Voltage Input Range (without battery operation) | 75 to 146 VAC                                    |  |  |
| Input Voltage Measurement Tolerance             | ± 3%                                             |  |  |
| Nominal Voltage Setting                         | 100 / 110 / 115 / 120 / 125 VAC                  |  |  |
| High Line Buck to Battery                       | 117 / 129 / 135 / 140 / 146 VAC                  |  |  |
| High Line Battery to Buck                       | 114 / 125 / 131 / 137 / 143 VAC                  |  |  |
| High Line Normal to Buck                        | 110 / 121 / 127 / 132 / 138 VAC                  |  |  |
| High Line Buck to Normal                        | 107 / 118 / 123 / 128 / 134 VAC                  |  |  |
| Low Line Boost to Normal                        | 93 / 102 / 107 / 112 / 116 VAC                   |  |  |
| Low Line Normal to Boost                        | 90 / 99 / 104 / 108 / 113 VAC                    |  |  |
| Low Line Battery to Boost                       | 80 / 88 / 92 / 96 / 100 VAC                      |  |  |
| Low Line Boost to Battery                       | 75 / 83 / 86 / 90 / 94 VAC                       |  |  |
|                                                 | 45 to 65 Hz                                      |  |  |
| Frequency Input Range                           | Autodetect 50 / 60 Hz                            |  |  |
|                                                 | Battery to Normal comeback at 50 Hz: 47 to 53 Hz |  |  |
|                                                 | Battery to Normal comeback at 60 Hz: 57 to 63 Hz |  |  |
| Rear Panel Input Breaker Rating                 | 30 A x 1                                         |  |  |
| Rear Panel Output Breaker Rating                | 20 A x 3                                         |  |  |

#### Table 7.1 Specifications, PSI5-3000SRT120LI (continued)

| MODEL                                   | PSI5-3000SRT120LI                                              |
|-----------------------------------------|----------------------------------------------------------------|
| Input Surge Protection                  | ANSI C62.41, Category B, Level 3 1372J                         |
| Input Power Cord                        | NEMA L5-30P 10ft (3 m)                                         |
| Output                                  |                                                                |
| Output Voltages (on battery)            | 100 / 110/ 115 / 120 / 125 VAC (±1.5 on battery before alarm)  |
|                                         | user selectable (120 VAC is factory default)                   |
| Output Frequency (on battery)           | Auto detect (default), 50 Hz, or 60 Hz                         |
| Output Frequency Tolerance (On Battery) | ±1 Hz                                                          |
| Output Receptacles Non-Programmable     | 6 NEMA 5-15/20R                                                |
|                                         | 1 NEMA L5-30R                                                  |
| Output Receptacles Programmable         | 3 NEMA 5-15/20R                                                |
|                                         | Adjustable with User Setting                                   |
| Transfer Time                           | High: 4 to 6 ms typical, 11 ms max. (default)                  |
|                                         | Medium: 6 to 8 ms typical, 11 ms max                           |
|                                         | Low: 8 to 10 ms typical, 13 ms max                             |
| Output Waveform (on Battery)            | Pure Sinewave                                                  |
|                                         | 101% to 110% Alarm warning                                     |
| Output Overload Operation               | 111% to 120% Alarm warning and shutdown after 10 seconds       |
|                                         | ≥121% Alarm warning and immediate shutdown                     |
| Protection                              | Electronic (overcurrent, short circuit w/ latching shutdown)   |
| AC-mode Efficiency                      | 97.3% or greater for 100/110/115/120/125 VAC                   |
| Buck, Boost Mode Efficiency             | 93.9% or greater for 100/110/115/120/125 VAC                   |
| Recharge Time (typical)                 | 3.3 hours to 90%                                               |
|                                         | 3.5 hours to 100%                                              |
| Internal Battery                        |                                                                |
| Part Number                             | PSI5-3000SLIBATKIT                                             |
| Protection                              | Electronic (overcurrent, short circuit with latching shutdown) |
| Туре                                    | LiFePO4 Battery in compliance with UL 1973 and UL 1642         |
| Quantity x Voltage x Ah                 | 2 (480 Wh)                                                     |
| Unit Weight lb. (kg)                    | 17.2 (7.8)                                                     |
| Shipping weight lb. (kg)                | 19.2 (8.7)                                                     |
| Shipping Dimension, W x D x H in. (mm)  | 12.1 x 17.8 x 6.7 (307 x 453 x 170)                            |

#### Table 7.1 Specifications, PSI5-3000SRT120LI (continued)

| MODEL                         | PSI5-3000SRT120LI                                       |  |
|-------------------------------|---------------------------------------------------------|--|
| Environment                   |                                                         |  |
| Operating temperature         | 32 to 104 °F (0 to 40 °C)                               |  |
|                               | Without battery: -4 to 122°F (-20 to 50 °C)             |  |
| Character terms and use       | 3-12 months with battery: 14 to 77°F (-10 to 25 °C)     |  |
| Storage temperature           | 1-3 months with battery: 77 to 95°F (25 to 35 °C)       |  |
|                               | Within 1 month with battery: 95 to 113 °F (35 to 45 °C) |  |
| Relative Humidity (Operation) | 8 to 90% non condensing                                 |  |
| Operating Altitude            | Up to 3000m at 32 °F to 104 °F (0 to 40 °C)             |  |
|                               | ≤45 dBA in Line mode                                    |  |
| Audible Noise                 | ≤55 dBA in Battery mode                                 |  |
| Agency                        |                                                         |  |
| Compliance                    | UL, NOM, RETIE                                          |  |
|                               | UL 1778 5th Edition                                     |  |
| Safety                        | CSA 22.2 no. 107.3:2014                                 |  |
|                               | UL 1973 and UL 1642 (lithium-ion batteries)             |  |
| RFI/EMI                       | FCC Class B                                             |  |
| Transportation                | ISTA 2A                                                 |  |
|                               | UN38.3 (Lithium ion)                                    |  |

# 7.1 Battery Run Times

#### Table 7.2 Battery Run Time in Minutes, PSI5-3000SRT120LI

| LOAD |      |      | Internal Battery Only |
|------|------|------|-----------------------|
| %    | VA   | w    | Minutes               |
| 100  | 3000 | 2700 | 7.7                   |
| 90   | 2700 | 2430 | 8.9                   |
| 80   | 2400 | 2160 | 10.4                  |
| 70   | 2100 | 1890 | 12.3                  |
| 60   | 1800 | 1620 | 14.8                  |
| 50   | 1500 | 1350 | 18.3                  |
| 40   | 1200 | 1080 | 23.4                  |
| 30   | 900  | 810  | 31.7                  |
| 20   | 600  | 540  | 43.2                  |
| 10   | 300  | 270  | 84.9                  |

Vertiv™ Liebert® PSI5 Lithium-Ion Installer/User Guide

This page intentionally left blank

# Appendices

## Appendix A: Technical Support

Our Technical Support staff is ready to assist you with any installation or operating issues you may encounter with your Liebert product. Visit https://www.vertiv.com/en-us/support/ for additional assistance. Alternatively, please call or email us:

#### Europe, Middle East, and Africa

#### Multi-language technical support and warranty

Email: warranty.channel.emea@vertiv.com

Phone: Toll free 0080011554499

#### Asia-Pacific

#### Technical support and warranty

Email: DPG.Warranty@vertiv.com

Phone: Australia: 1300-367-686 opt.1

Phillipines: 620-3655 opt.2

Singapore: 1800-467-2326 opt.2

Malaysia: 1800-221-388

#### United States/Canada

#### UPS technical support

Email: liebert.upstech@vertiv.com

Phone: 1-800-222-5877 menu option 1

#### Software and monitoring technical support

Email: liebert.monitoring@vertiv.com

Phone: 1-800-222-5877 menu option 2

#### Warranty support

Email: microups.warranty@vertiv.com

Phone: 1-800-222-5877 menu option 3

#### Latin America

#### Technical support and warranty

#### Peru:

Email: CallCenter.Peru@vertiv.com

Phone: 0800 - 77737

#### Chile:

Email: CallCenter.Chile@vertiv.com

Phone: 800 - 395429

#### Argentina:

Email: CallCenter.Argentina@vertiv.com

Phone: 0800 - 1220869

#### Columbia:

Email: CallCenter.Colombia@vertiv.com

Phone: 018000 - 125527

#### Mexico:

Email: CallCenter.Mexico@vertiv.com

Phone: 01800 - 2530414

#### Central America and Caribbean countries:

Email: CallCenter.CA@vertiv.com

#### Paraguay:

Email: CallCenter.Paraguay@vertiv.com

#### Uruguay:

CallCenter.Uruguay@vertiv.com

#### Bolivia:

Email: CallCenter.Boliviia@vertiv.com

### **Connect with Vertiv on Social Media**

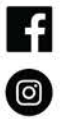

https://www.facebook.com/vertiv/

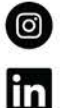

https://www.instagram.com/vertiv/

https://www.linkedin.com/company/vertiv/

https://www.twitter.com/Vertiv/

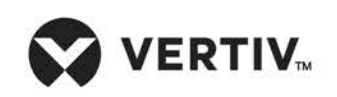

Vertiv.com | Vertiv Headquarters, 1050 Dearborn Drive, Columbus, OH, 43085, USA

© 2021 Vertiv Group Corp. All rights reserved. Vertiv<sup>™</sup> and the Vertiv logo are trademarks or registered trademarks of Vertiv Group Corp. All other names and logos referred to are trade names, trademarks or registered trademarks of their respective owners. While every precaution has been taken to ensure accuracy and completeness here, Vertiv Group Corp. assumes no responsibility, and disclaims all liability, for damages resulting from use of this information or for any errors or omissions. Specifications, rebates and other promotional offers are subject to change at Vertiv's sole discretion upon notice